# Estrategia manual para la transición de Excel a VCF

Publicado por: christanglina84 Publicado el : 4-1-2025 9:24:10

Los profesionales y estudiantes utilizan cada vez más Excel como aplicación en el trabajo o la educación. Se distingue por algunas habilidades que los consumidores valoran mucho. Muchas personas optan por guardar datos muy importantes, incluidos sus datos de contacto, en una página de Excel para poder recordar la información. Sin embargo, existen ciertos resultados posibles si los consumidores tienen que migrar de Excel a vCard para mover contactos de hojas de Excel a iPhone.

## El método manual para transponer Excel a VCF

Lamentablemente, no existe un esquema inmediato para traducir la documentación de Excel a un diseño apto para VCF o tarjetas V. Excel le permite guardar datos en formato CSV y luego cambiarlos al formato vCard cuando lo desee. El enfoque adecuado para todo el ciclo se muestra a continuación, según lo que sigue.

#### La primera etapa convierte los registros exitosos en un formato de documento CSV.

1. Comience enviando Excel y luego abra el documento que desea convertir al formato CSV.

2. Presione el ícono de Workplace que se encuentra en la esquina superior izquierda de la ventana del programa una vez que haya terminado.

3. Elija Organizaciones diferentes en el menú desplegable que aparece después de seleccionar Guardar como.

4. Elija de la lista de opciones del cuadro de diálogo Crear Guardar como el índice de su sistema para guardar el archivo CSV.

5. Una vez que haya terminado, elija el diseño del documento CSV en la lista del menú desplegable Tipo de Guardar como.

## A continuación, haga clic en el ícono Guardar y luego presione Sí para completar todo.

#### El segundo paso es traer contactos de los datos CSV.

1. Primero, haga clic en el cuadro de consulta ubicado dentro del símbolo de Inicio de Windows.

2. Presione el botón etiquetado "Tipo de contactos" para abrir la ventana de contactos.

3. Al hacer clic en la pestaña Importaciones, podrá elegir el diseño del documento CSV.

4. En ese momento, al hacer clic en el botón Examinar, elige el archivo CSV que ha almacenado en el primer paso que se mencionó anteriormente.

5. Presione el botón "Finalizar" con fuerza.

## El tercer paso es mover los contactos a los archivos VCF y VCard.

1. El botón Inicio de su computadora abrirá nuevamente el panel Contactos.

2. Luego, elija el botón Producto que se encuentra en la pestaña Contactos de la parte superior del panel.

3. Elija la opción vCards; luego, haga clic en el botón Producto aquí por último.

4. Una vez que esté en el área donde desea guardar los registros de resultados, simplemente presione el botón correspondiente.

## 2. Enfoque automatizado para gestionar los problemas de conversión de Excel a vCard

Esto permite una variedad de soluciones, como la herramienta de conversión de Excel a vCard, para ayudar a eliminar la gran cantidad de problemas. En términos generales, un dispositivo confiable traducirá todos los datos de su hoja de cálculo de Excel al formato de documento vCard. El cambio se realiza sin problemas ya que está respaldado por algunos elementos útiles. Además, no tiene que preocuparse por las versiones de los datos de Excel que desea migrar. ¿Por qué no intentamos comprender las acciones necesarias para operar el convertidor de <u>Excel a vCard</u>?

## Cambios simples en la dirección de conversión de Excel a VCF

1. Comience primero en su PC personal ejecutando el software de conversión de Excel a vCard.

2. Ejecútelo y luego presione el botón "Examinar Excel".

3. Después de haber elegido el documento de Excel que desea convertir por completo a vCard, haga clic en el botón Siguiente.

4. A continuación, elija la versión del documento vCard que desea cambiar y continúe.

5. Aquí debe indicar el lugar donde desea guardar el documento vCard.

6. Al presionar el botón Creer, comenzará la interacción de conversión al final del juego.

7. El documento vCard aparecerá en su sistema una vez que se implemente la actualización.

## La conclusión

Microsoft Excel no ofrece una forma sencilla de traducir documentos de Microsoft Excel a formato VCard o, al menos, formato de documento VLC. Esto se debe a que Microsoft Excel no promete que esto sea posible. Los consumidores se ven atraídos a buscar planes hechos a mano, ya que la empresa les exige que conviertan de Excel a vCard. Este artículo tiene como objetivo brindarle un enfoque manual que lo guíe a lo largo del proceso de transición. Sin embargo, dada su complejidad, no es muy apreciado. El uso del enfoque automatizado del dispositivo de <u>conversión de Excel a VCF</u> lo ayudará a obtener rápidamente la transferencia de documentos de Excel a VCF/vCard con el mínimo esfuerzo.